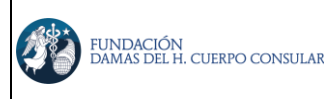

| CODIGO:  | INS009     |
|----------|------------|
| VERSIÓN: | 01         |
| FECHA:   | 03/03/2023 |

# 1. REGISTRO EN EL PORTAL DE USO COMPARTIDO DE IMÁGENES

En el correo registrado al momento de su factura le llegará un enlace al sitio web <u>https://imagenes.fundaciondamashcc.org/</u> donde tendrá un formulario que le pedirá registrar sus datos para el acceso a su cuenta, como se muestra en la siguiente imagen:

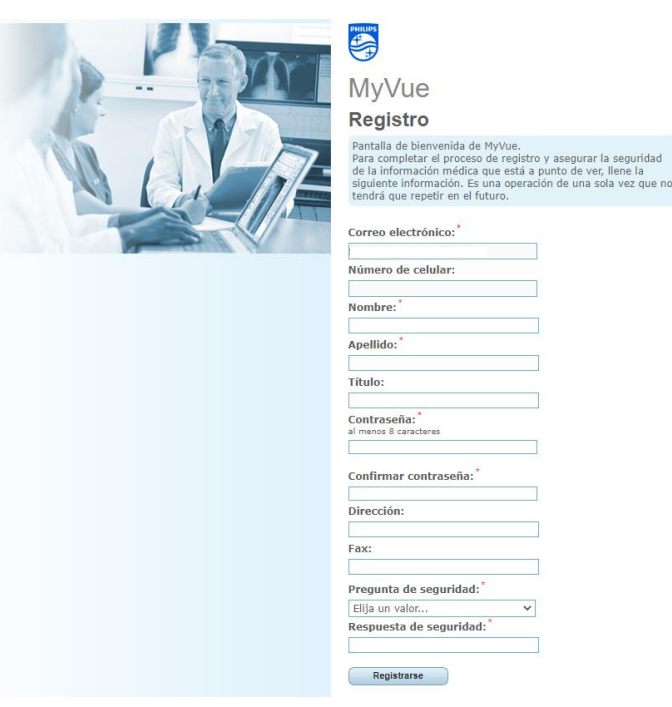

NOTA: LA CONTRASEÑA DEBE CONTENER ENTRE 6 Y 10 CARACTERES, AL MENOS 1 CARÁCTER NUMERICO Y 1 CARÁCTER EN MAYUSCULA, NO PUEDE HABER CARACTERES SECUENCIALES 4 IDENTICOS.

• Una vez registrados sus datos le mostrara la siguiente imagen:

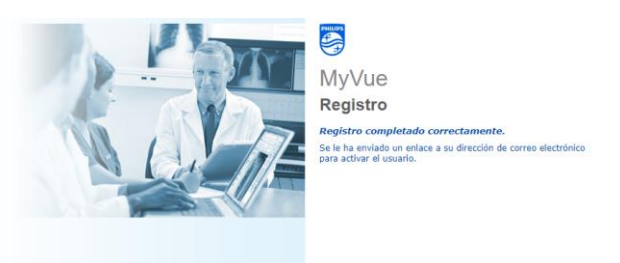

• En su correo electrónico le llegara la confirmación del registro y el enlace para poder acceder a ver sus imágenes con el usuario creado previamente.

# 2. IDENTIFICACIÓN DE USUARIOS REGISTRADOS

Si usted ha ingresado previamente al sistema y ya tiene usuario y clave, puede acceder directamente a través de la sección Ingreso al Sistema.

| FUNDACIÓN<br>damas del h. cuerpo consular | INSTRUCTIVO PORTAL DE IMÁGENES | CODIGO:  | INS009     |
|-------------------------------------------|--------------------------------|----------|------------|
|                                           | FDHCC                          | VERSIÓN: | 01         |
|                                           |                                | FECHA:   | 03/03/2023 |

FUNDACION DAMAS H. CUERPO CONSULAR

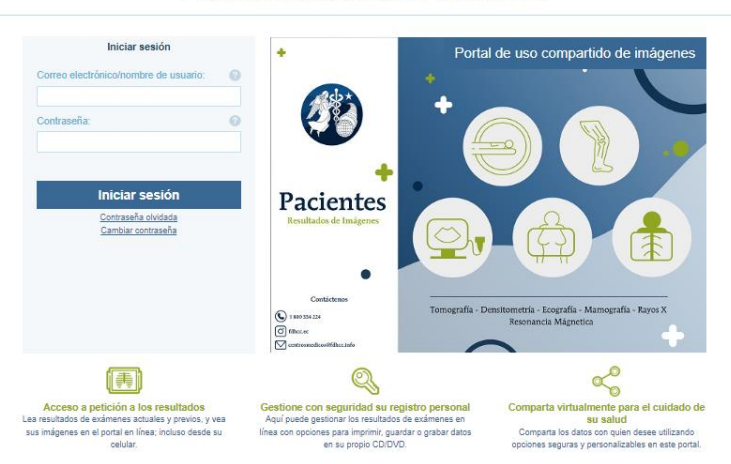

### 1. VISUALIZACION DE IMÁGENES E INFORME RADIOLOGICO

Una vez dentro del portal web tendrá acceso a todo su historial de imágenes realizadas en el centro médico.

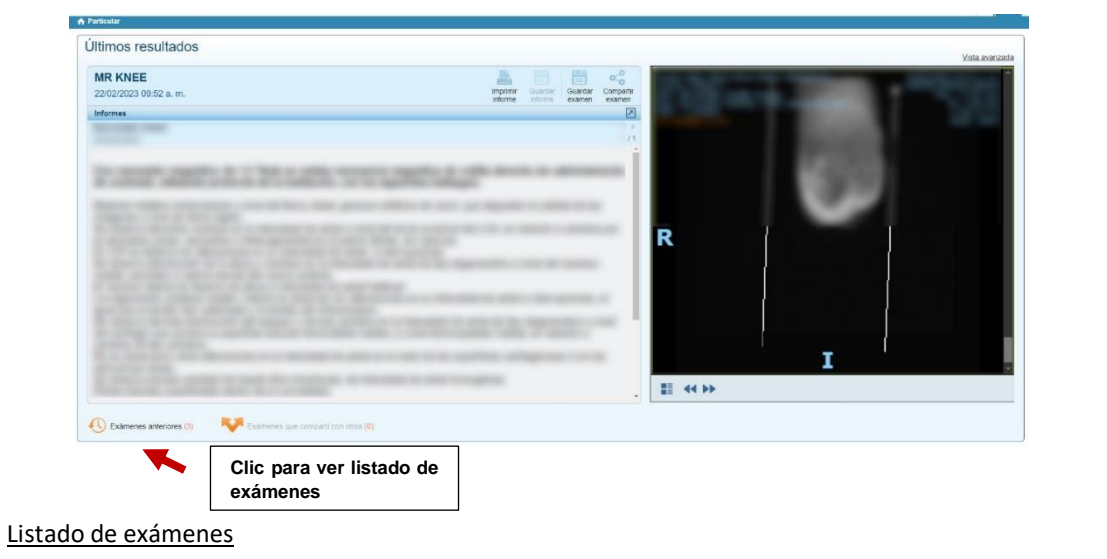

| Particular > Exámenes anteriores |                       |          |               | · //                     |
|----------------------------------|-----------------------|----------|---------------|--------------------------|
| Exámenes anteriores (3)          |                       |          |               |                          |
| Про                              | Fecha                 | Imágenes | Informes      |                          |
| MR KNEE                          | 22/02/2023 09:52 a.m. | Ş        | Abrir informe | 🗒 😪 📇 Detailes completos |
| DX KNEE                          | 08/02/2023 09:03 a.m. | ş        | Abrir informe | 💾 😪 📇 Detailes completos |
| <u>US</u>                        | 07/02/2023 08:42 a.m. | F        | Abrir informe | 💾 😪 📑 Detailes completos |
|                                  |                       |          |               |                          |
|                                  |                       |          |               |                          |
|                                  |                       |          |               | HERRAMIENTAS             |

Dentro de esta podemos compartir o guardar ya sea las imágenes o el informe desde los iconos que se muestran a continuación.

Una vez seleccionado un examen se visualiza de la siguiente manera:

FUNDACIÓN<br/>DAMAS DEL H. CUERPO CONSULARINSTRUCTIVO PORTAL DE IMÁGENES<br/>FDHCCCODIGO:INS009VERSIÓN:01

FECHA:

03/03/2023

En la esquina inferior izquierda dando clic al icono con cuatro cuadritos (selector de series) podrá acceder a todas las secuencias de imágenes que fueron tomadas, además de varias herramientas para poder interactuar con las imágenes.

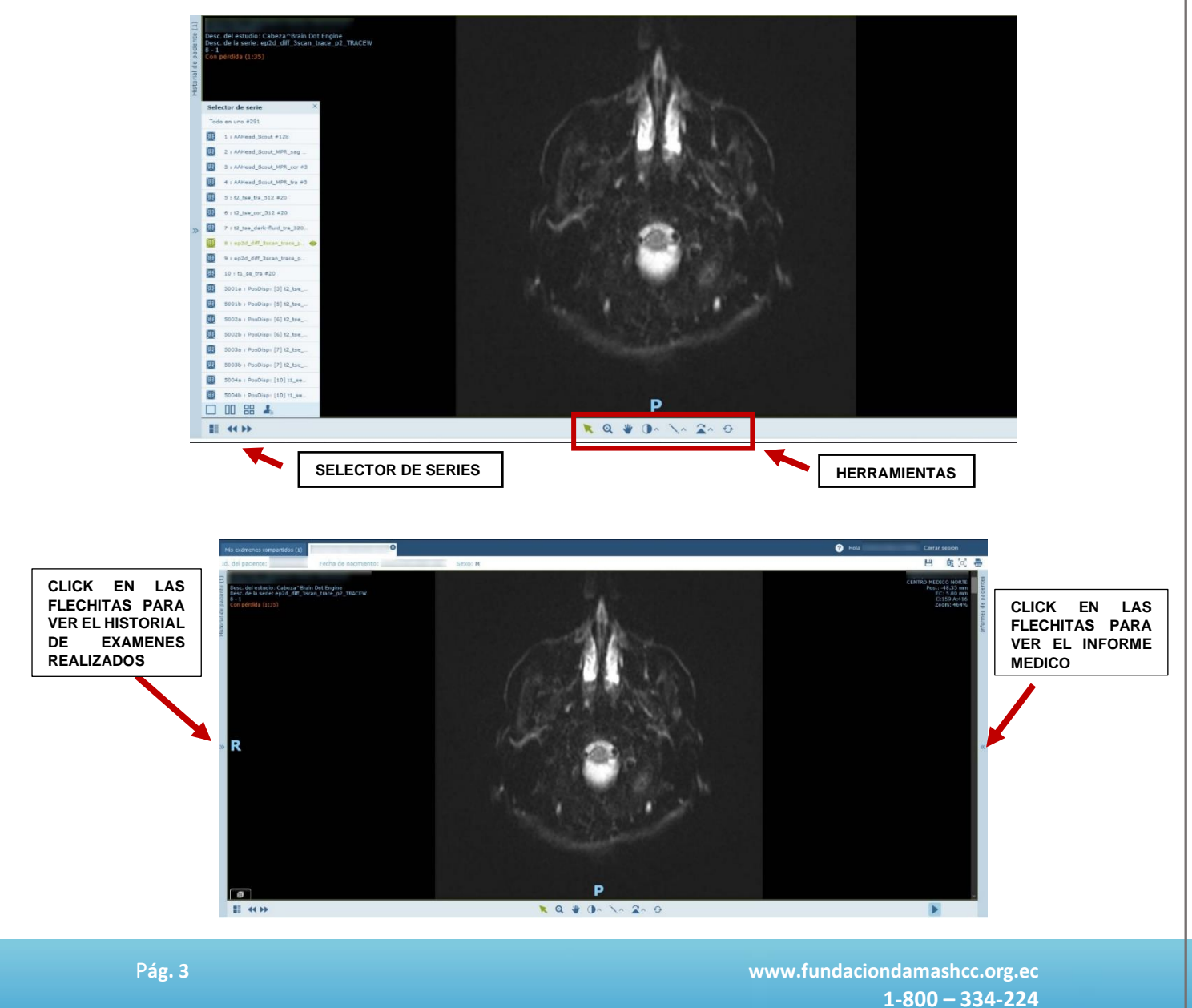

| FUNDACIÓN<br>DAMAS DEL H. CUERPO CONSULAR | INSTRUCTIVO PORTAL DE IMÁGENES | CODIGO:  | INS009     |
|-------------------------------------------|--------------------------------|----------|------------|
|                                           | FDHCC                          | VERSIÓN: | 01         |
|                                           |                                | FECHA:   | 03/03/2023 |

#### **REPORTE MEDICO**

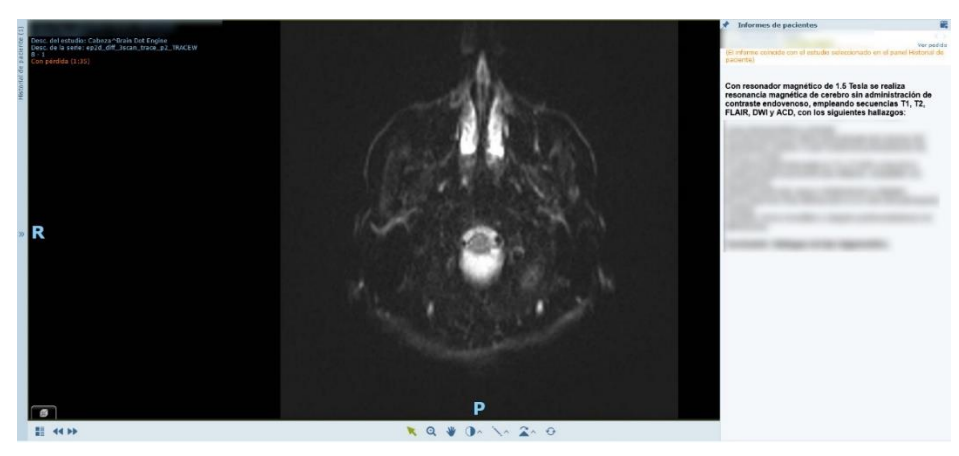

### HISTORIAL DE TODOS LOS EXAMENES IMAGENOLOGICOS, ORDENADOS POR FECHA Y TIPO DE EXAMEN

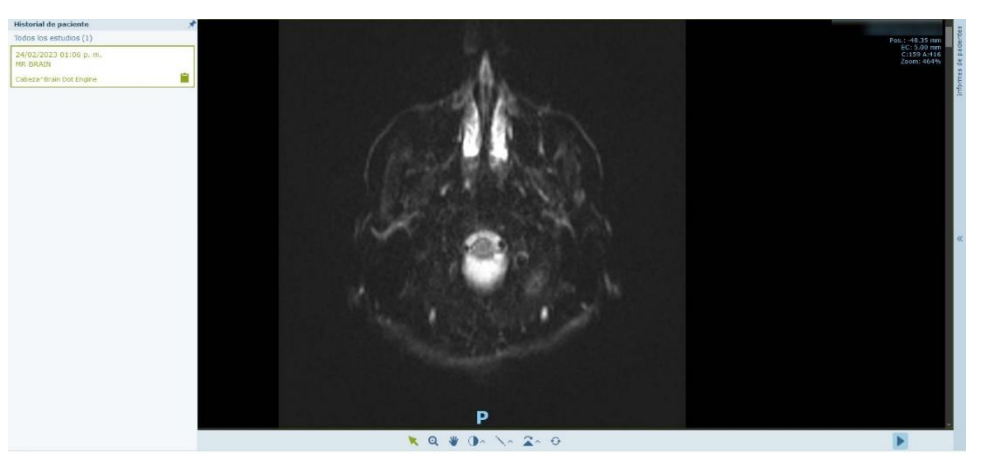

## 2. COMPARTIR EXAMENES A UNA TERCERA PERSONA MEDIANTE CORREO ELECTRONICO

• Seleccionamos la opción compartir en el menú de herramientas en la sección superior derecha:

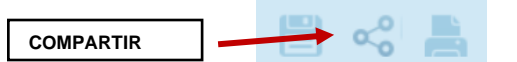

- Agregamos el correo electrónico de la persona que va a recibir las imágenes.
- Damos clic en Opciones de uso compartido

| ompartir examen              |                                                           | 0.6                |
|------------------------------|-----------------------------------------------------------|--------------------|
| Mét compartir                | ión Info, de contacto                                     |                    |
| elec. destino compa          | rtición                                                   |                    |
| Complete la direc<br>examen. | ción de correo electrónico de la persona con la que o     | desea compartir el |
| Correo electr                | Añad. dirección correo                                    |                    |
| Introd. n.º móvil:           |                                                           |                    |
| N.º móvil                    | Añad. n.º móvil                                           |                    |
|                              |                                                           |                    |
| ✓ Opciones de u              | so compartido                                             |                    |
| Comprendo las ir             | aplicaciones de seguridad de compartir información médica |                    |
|                              |                                                           |                    |
|                              |                                                           |                    |
|                              |                                                           |                    |

Se selecciona las opciones de uso compartido que tendrá el usuario como, por ejemplo:

- Los días que tendrá acceso al examen.
- Si se comparte toda la carpeta tendrá acceso a todos los exámenes que se haya realizado.
- Permitir que pueda compartirlo con otras personas más aparte de él/ella.
- Ocultar detalles del paciente como nombres y datos personales, en este caso solo se visualizarán las imágenes.

| mpartir examen                        |                                        | 3 8 |
|---------------------------------------|----------------------------------------|-----|
| axamen.                               |                                        |     |
| Correo electr                         | Añad. dirección correo                 |     |
| ntrod. n.º móvil:                     |                                        |     |
| 1.º móvil                             | Añad. n.º móvil                        |     |
|                                       |                                        |     |
| Opciones de uso                       | o compartido                           |     |
| Def. opciones compa                   | artición:                              |     |
| <ul> <li>Permitir acceso a</li> </ul> | al examen durante los próximos 30 días |     |
| Compartir toda la                     | a carpeta del paciente                 |     |
| <ul> <li>Allow user to sha</li> </ul> | re exam with additional users          |     |
| Ocultar detailes                      | de paciente                            |     |

Luego se da clic en siguiente.

 Le mostrara este recuadro por si desea agregar algún mensaje al correo que le llegara al destinatario.

| Compartir examen         |                             |                                                                       | 8 |
|--------------------------|-----------------------------|-----------------------------------------------------------------------|---|
|                          |                             |                                                                       |   |
| Mét. comparticiór        | n Info. de contacto         |                                                                       |   |
| Selec. destino compartio | lón                         |                                                                       |   |
| Correo electr            | Correo electr*              | ·@gmail.com                                                           |   |
| No enviar                | Mensaje                     | Introd. el texto del mensaje. Se añadirá al correo con la invitación. |   |
|                          |                             |                                                                       |   |
| Comprendo las impl       | icaciones de seguridad de o | compartir información médica                                          |   |
|                          |                             |                                                                       |   |
|                          |                             |                                                                       |   |
| Atrás                    |                             | Cancelar Comparti                                                     |   |
| Atras                    |                             | Cancelar Company                                                      |   |

• Por último se da clic en compartir y automáticamente le llegara el correo con las instrucciones para acceder a la persona que se está compartiendo los exámenes.